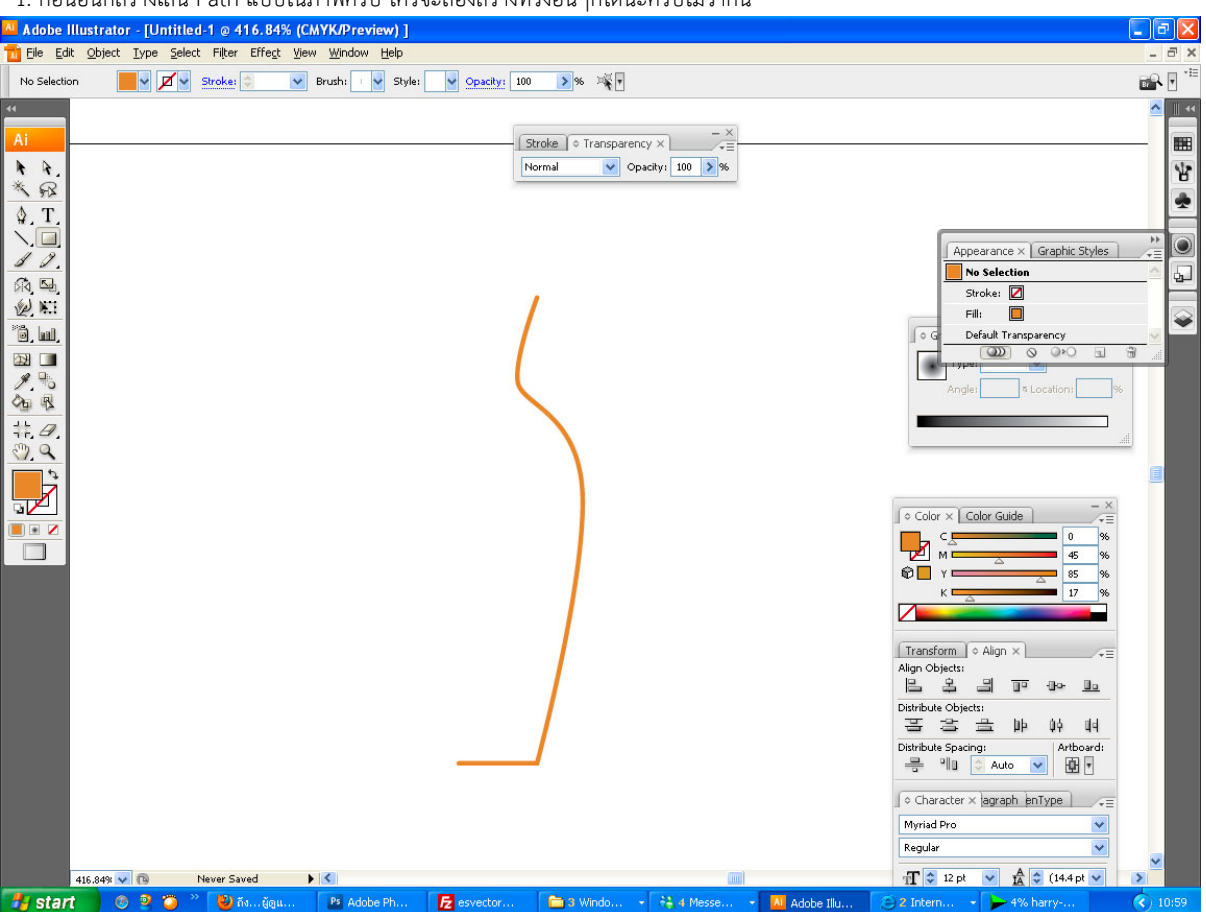

1. ก่อนอื่นก็สร้างเส้น Path แบบในภาพครับ ใครจะลองสร้างทรงอื่นๆก็ได้นะครับไม่ว่ากัน

2.Outline Stroke ใ้ห้เป็น Object ธรรมดาครับ

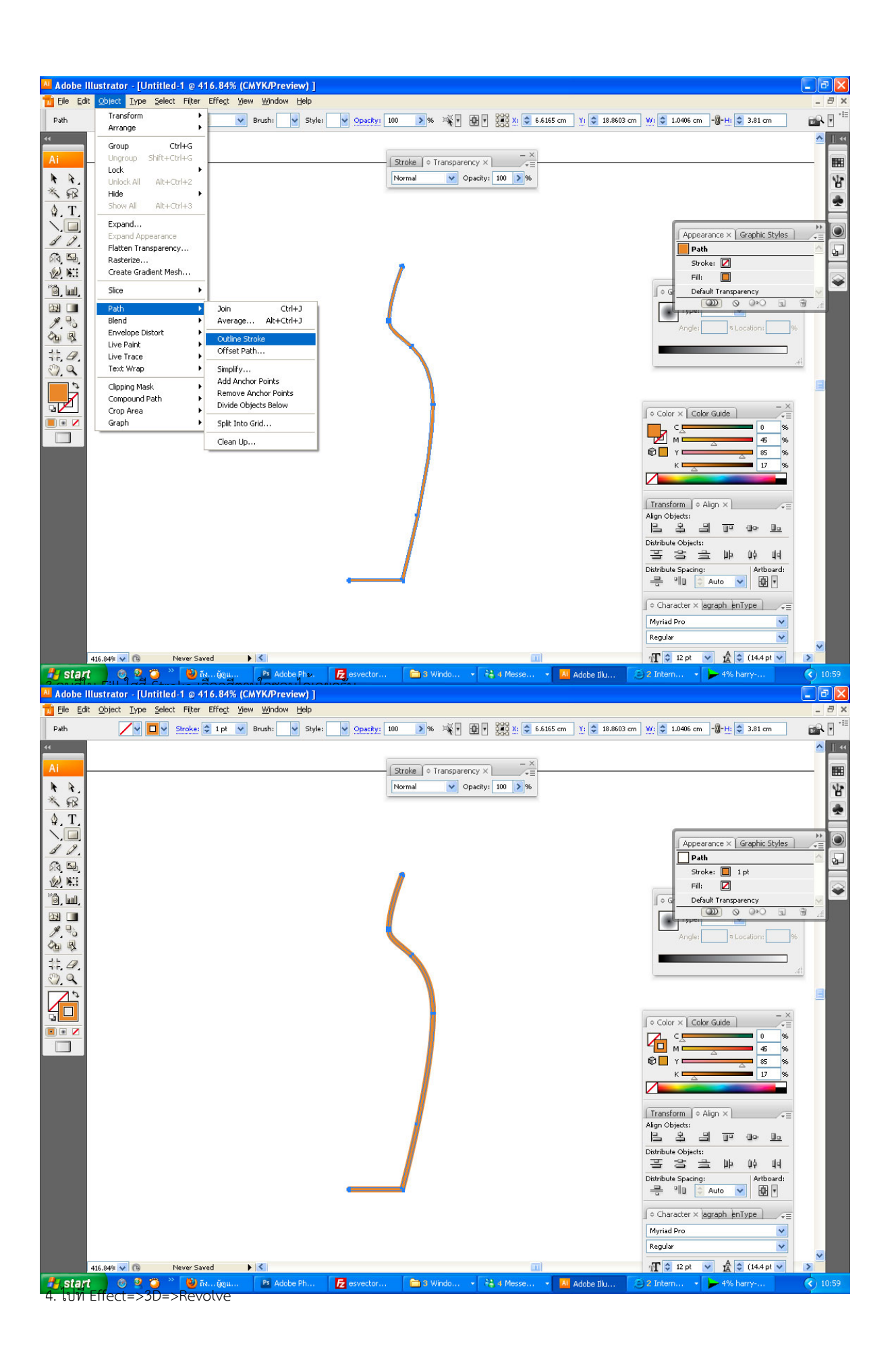

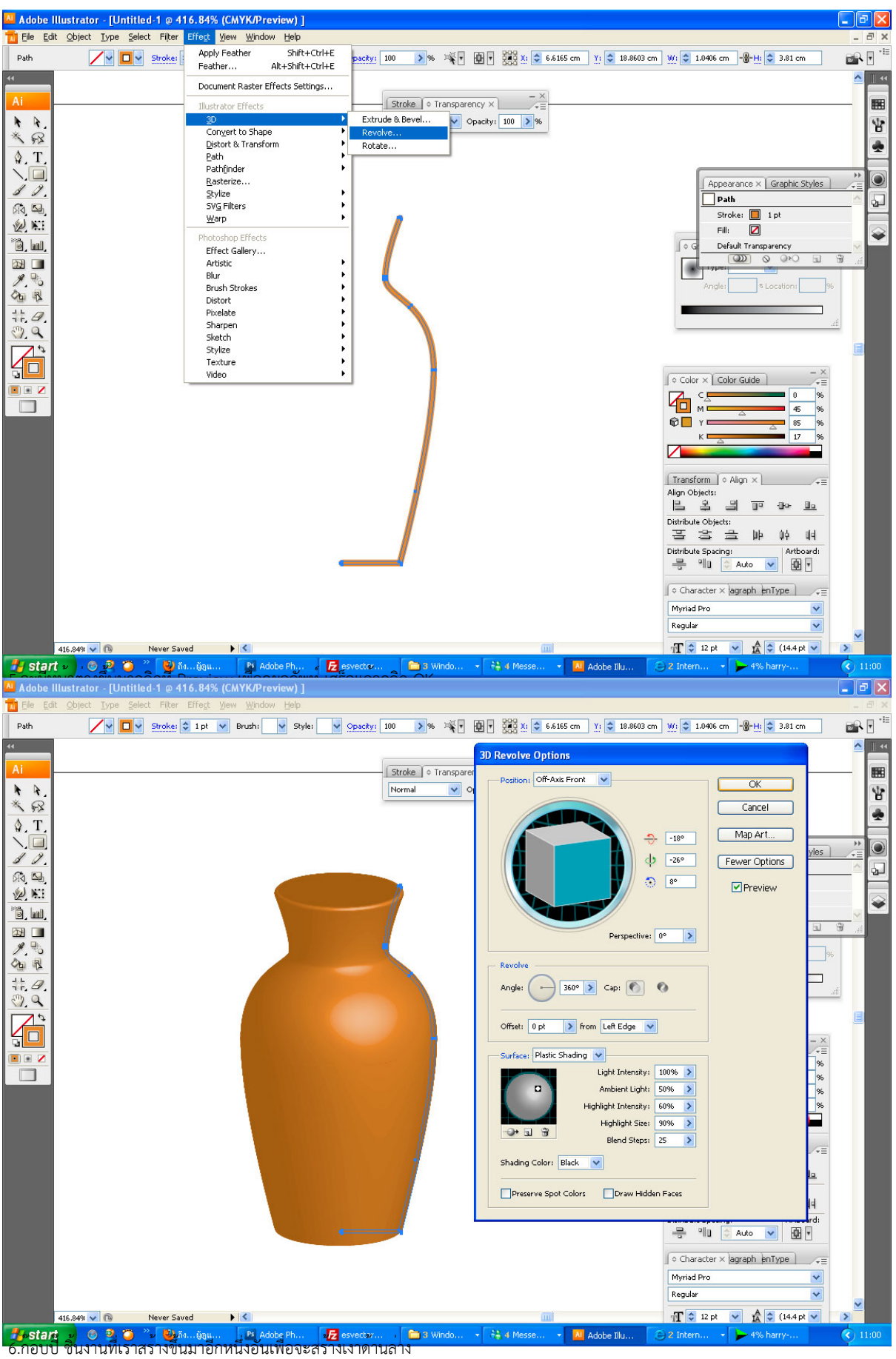

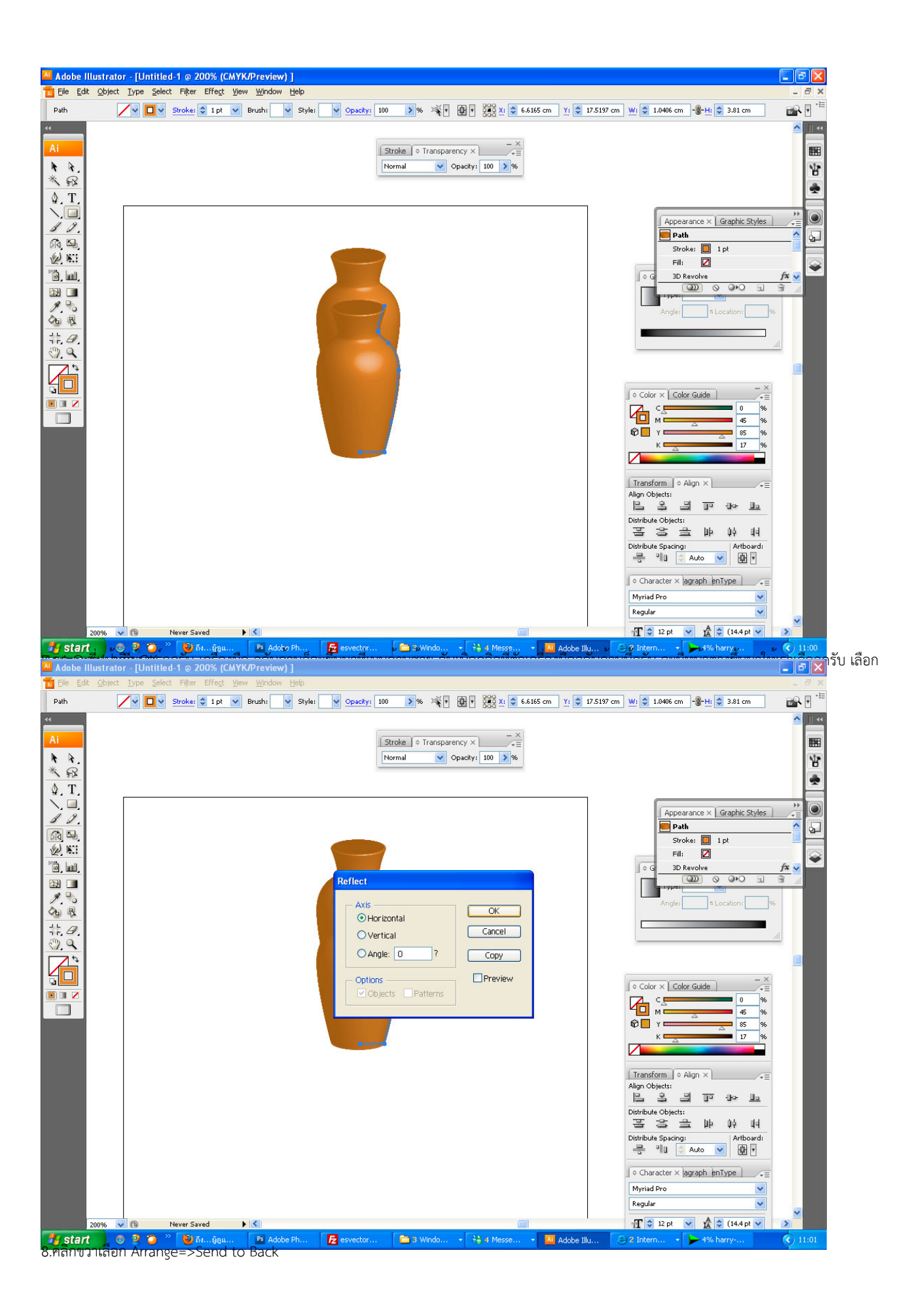

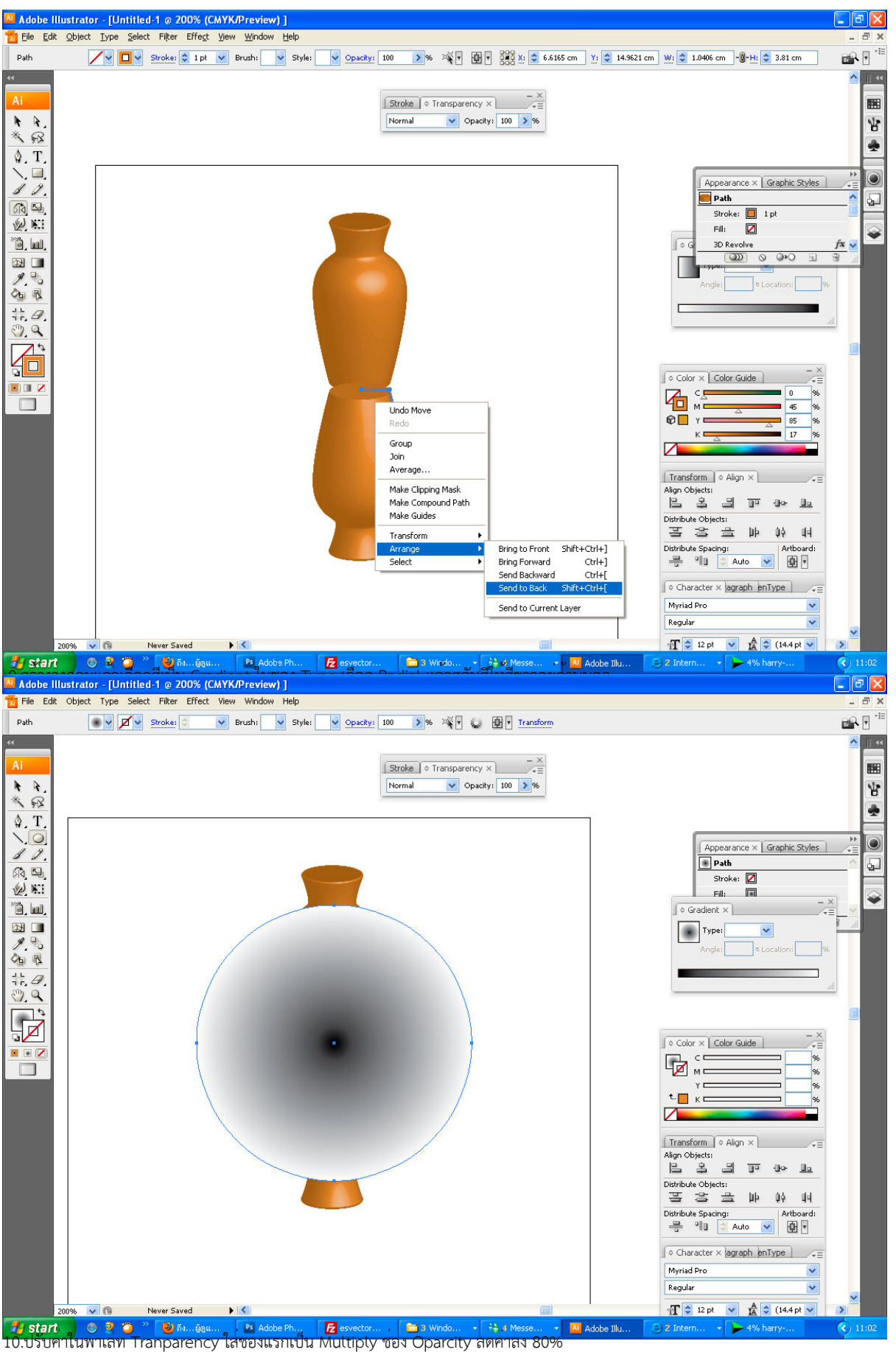

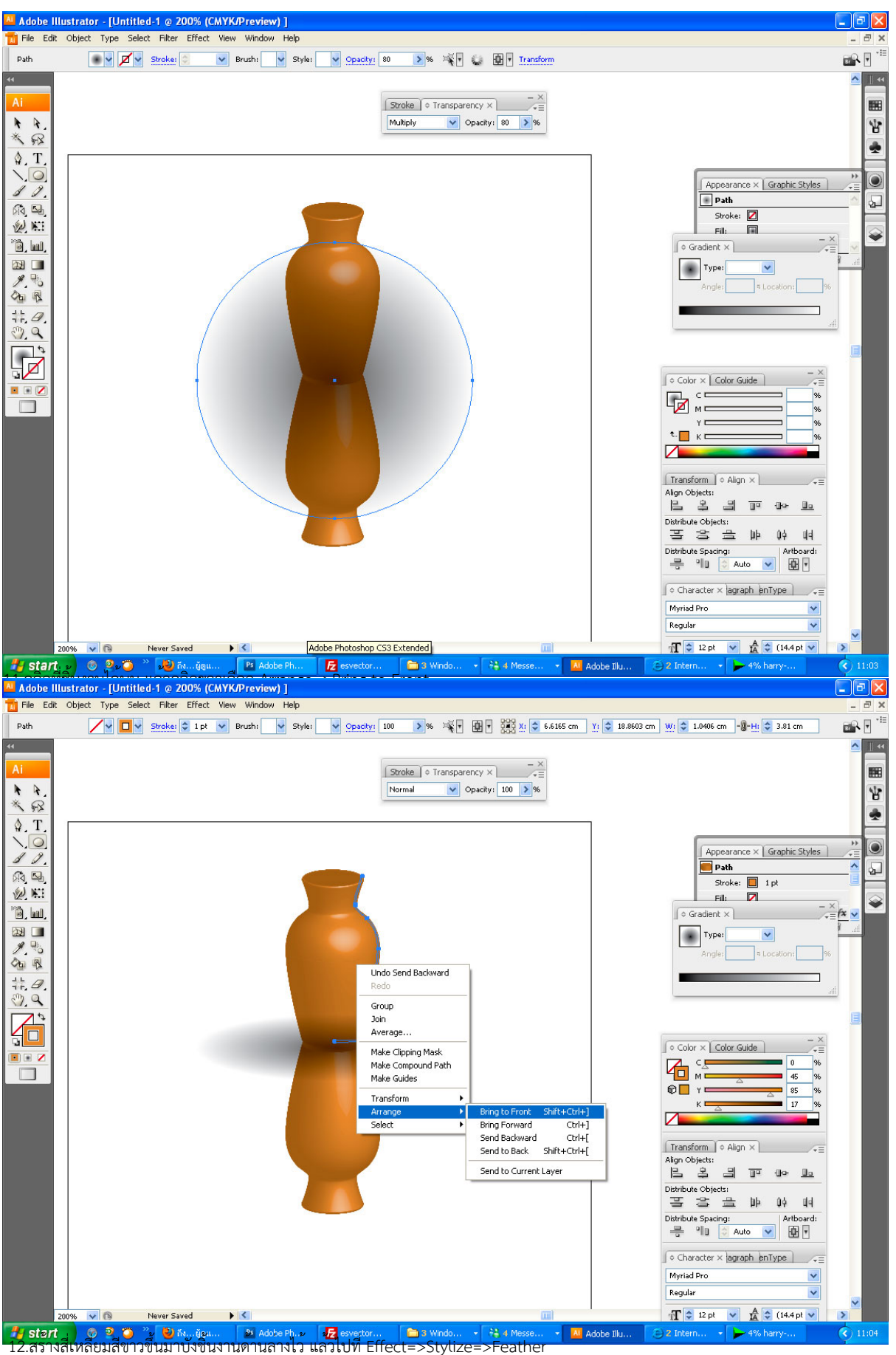

eather

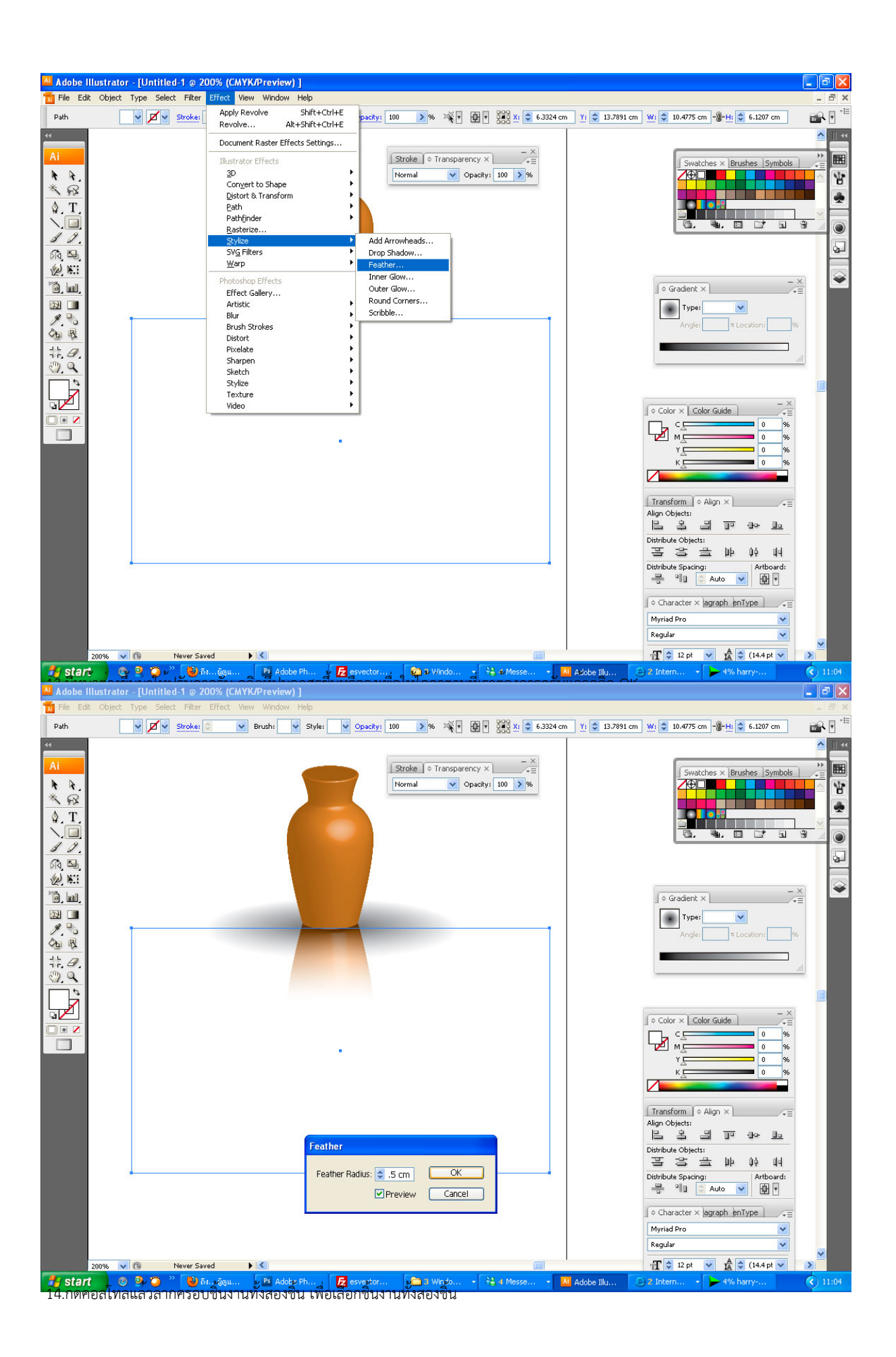

7/9

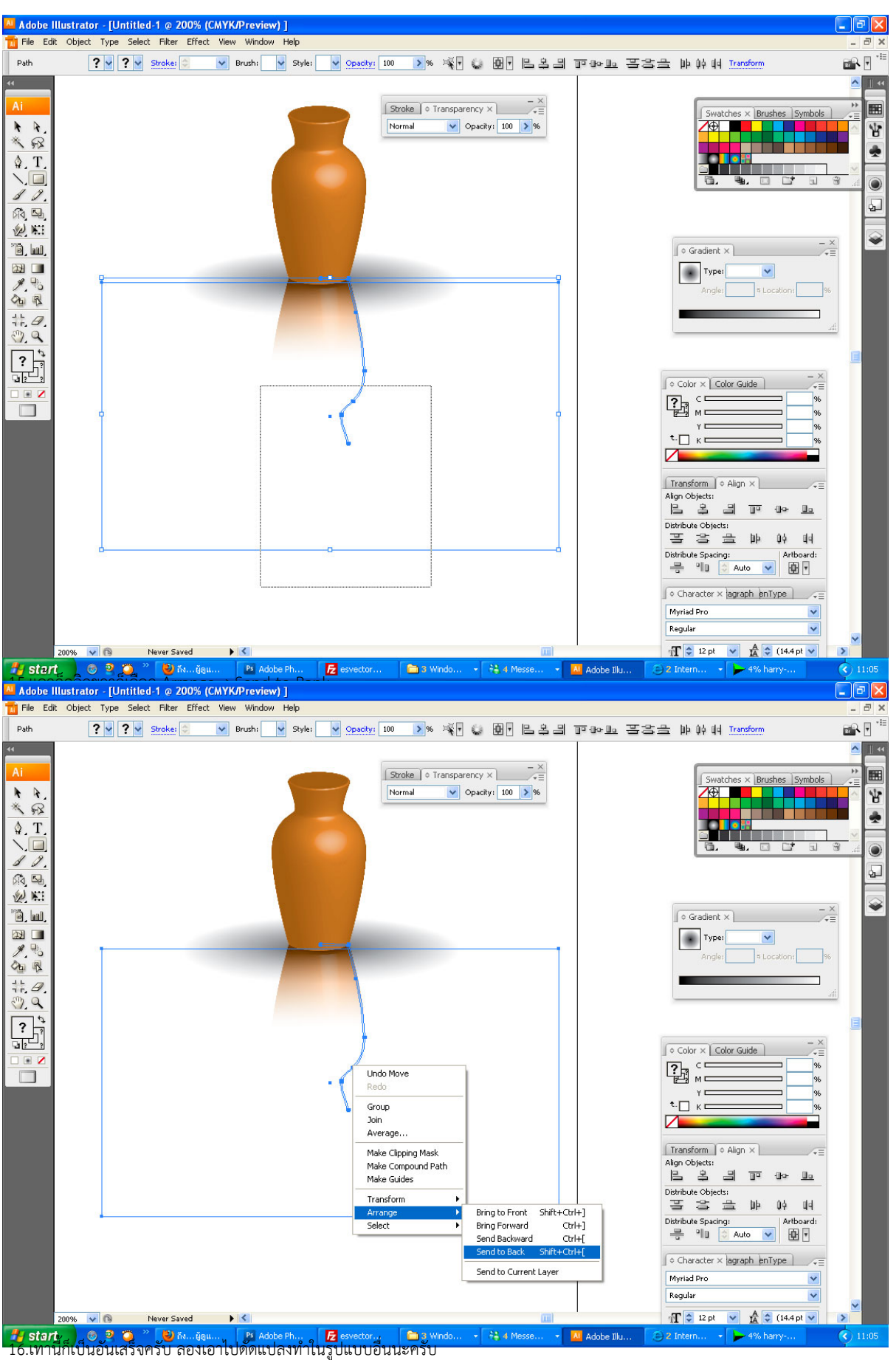

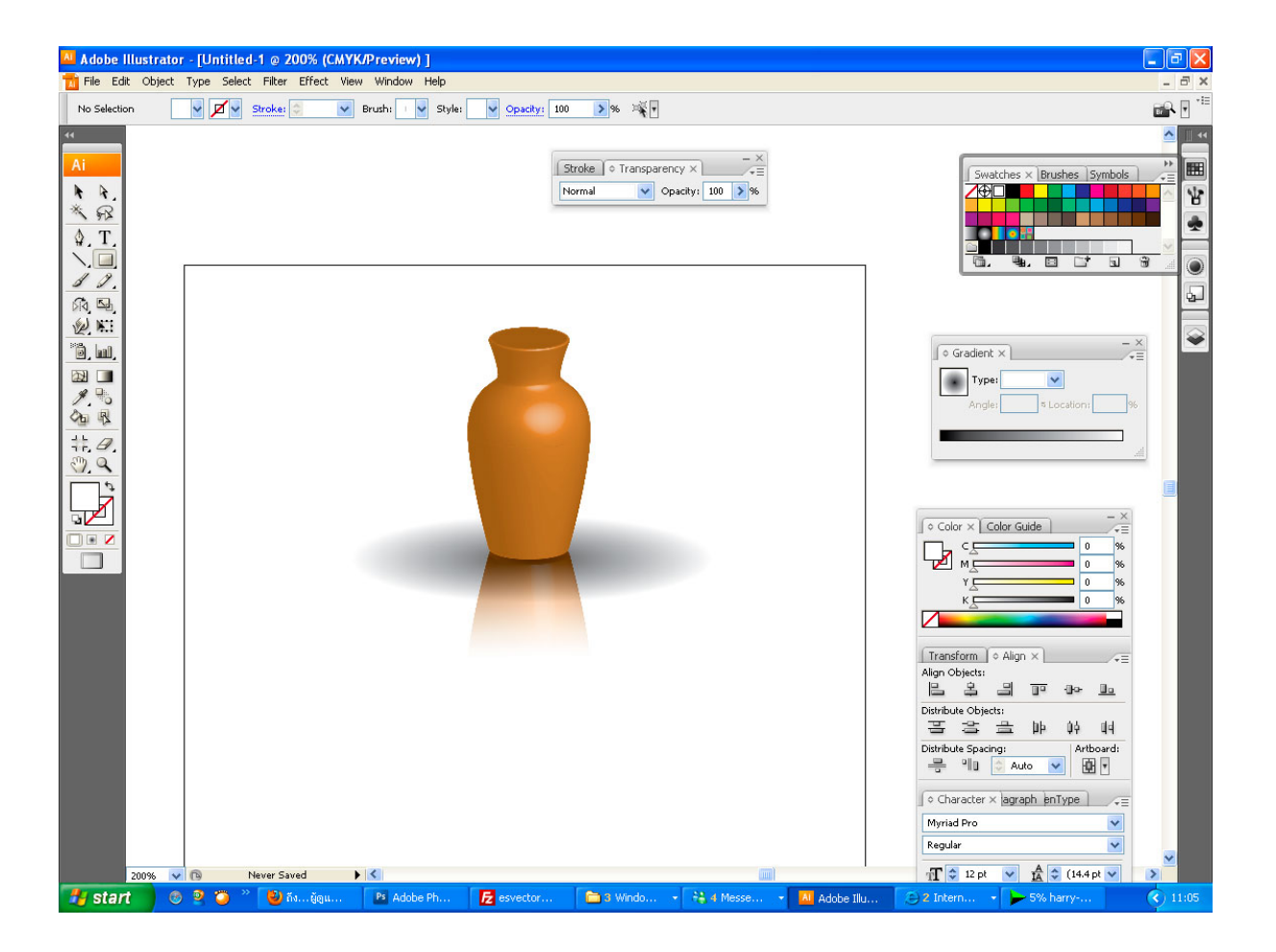